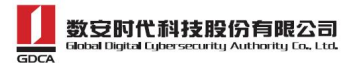

# 在线申请数字证书操作流程

# (数安CA管家)

业务办理流程图如下:

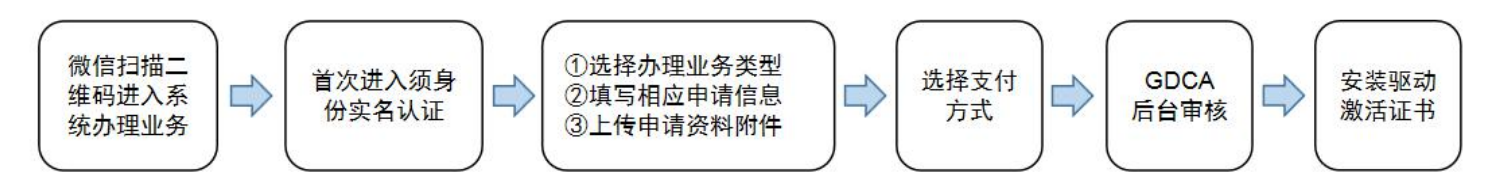

温馨提示:如是首次关注公众号,须再次扫码将收到项目链接推送,点击可进入系统申请办理业务。

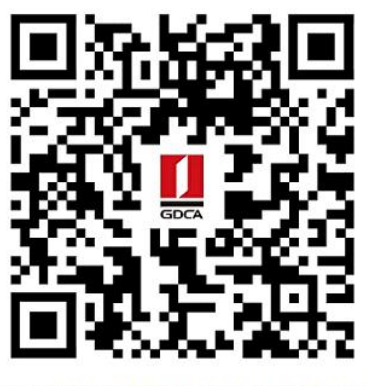

广东省政府投资项目资金穿透式监管系统 数字证书业务申请二维码

#### 操作流程:

 请开始办理业务前先准备好需要上传的申请资料,推荐使用数字证书业务申请表填写模版一 一输入相关信息后生成证书申请表。

地址: https://wxsp.95105813.cn/capc/#/pages/formPreprocess/entformCollect?orderNum=

按实际填写机构信息和经办人信息,确认无误后点提交。

(注:项目名称填写:广东省政府投资项目资金穿透式监管系统)申请资料准备:

- 1、《机构(企业)数字证书业务申请表》(一式一份,签名加盖公章);
- 2、机构统一社会信用代码证件复印件(一式一份,加盖公章);
- 3、经办人身份证正反面复印件(一式一份,加盖公章);
- 4、法人身份证正反面复印件(一式一份,加盖公章)。

| *项目名称                             | 广东省政府投资项目资金穿透式监管系统 | ~ | *证书类型                 | 机构证书                                    | ~  |
|-----------------------------------|--------------------|---|-----------------------|-----------------------------------------|----|
| *业务类型                             | ● 新申请              |   | *服务年限                 | 1年                                      | ~  |
| 构信息                               |                    |   |                       |                                         |    |
| *机构名称(全称)                         | 资金监管系统测试公司         | 0 | *机构性质                 | 企业                                      |    |
| *统一社会信用代码                         | 123456789012345678 | 8 | *注册所在地                | 广东省                                     | ×  |
|                                   |                    |   |                       | 广州市                                     | \$ |
| 定代表人/机构负<br>人                     | 张三                 | ٥ | *法定代表人/机构负<br>责人身份证号码 | 440100000000000000000000000000000000000 | C  |
| *机构经营地址                           | 广东省广州市XX区XX路XX号    | 0 |                       |                                         |    |
|                                   |                    |   |                       |                                         |    |
| 办人信息                              |                    |   |                       |                                         |    |
| <b>孙人信息</b><br>*经办人姓名             | 李四                 | ۲ | *经办人手机号               | 13425000000                             | e  |
| <b>协人信息</b><br>*经办人姓名<br>*经办人证件类型 | 李四<br>● 身份证        | 8 | *经办人手机号               | 13425000000<br>440100000000000002       | Ø  |

提交成功后生成数字证书业务申请表,请记录申请表编号,后续申请流程需填写,点击下 载路径链接,下载数字证书业务申请表 (pdf 格式),打印后经办人签名及加盖申请机构公 章,扫描成图片格式 (上传支持 jpg、jpeg、png 格式,请勿上传 pdf 格式)。

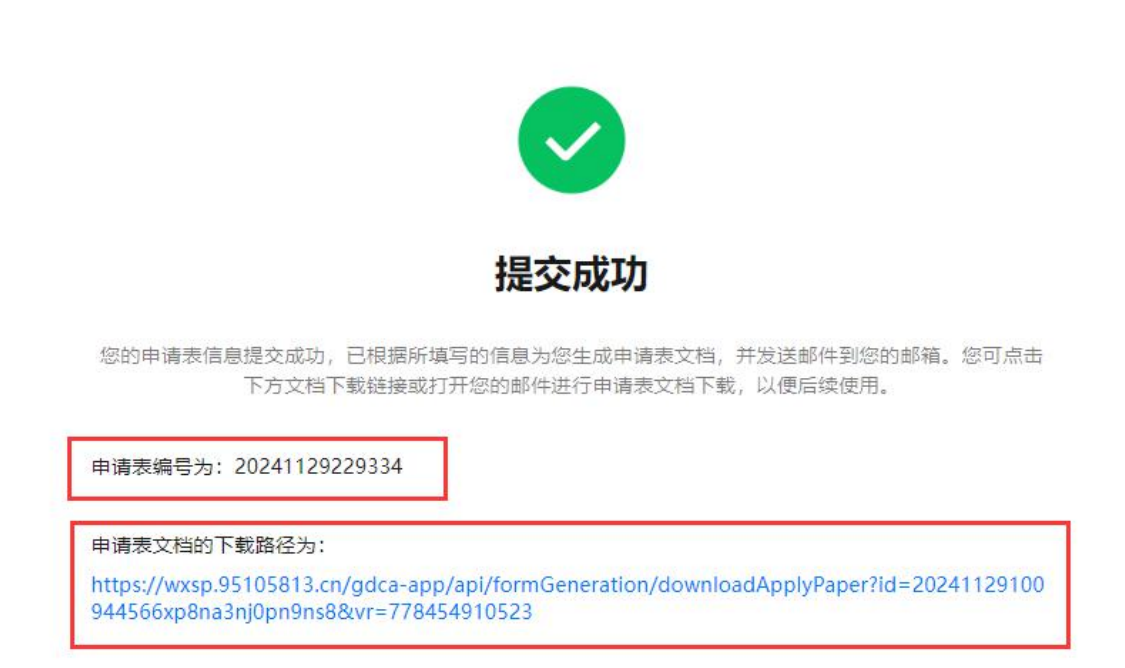

 用户通过微信扫描二维码进入在线系统,首次办理需先完成经办人实名认证,认证后 进入业务流程操作,阅读业务介绍及 GDCA 用户协议后,勾选并点击"确认"。

(温馨提示:首次办理业务须经办人身份实名认证)

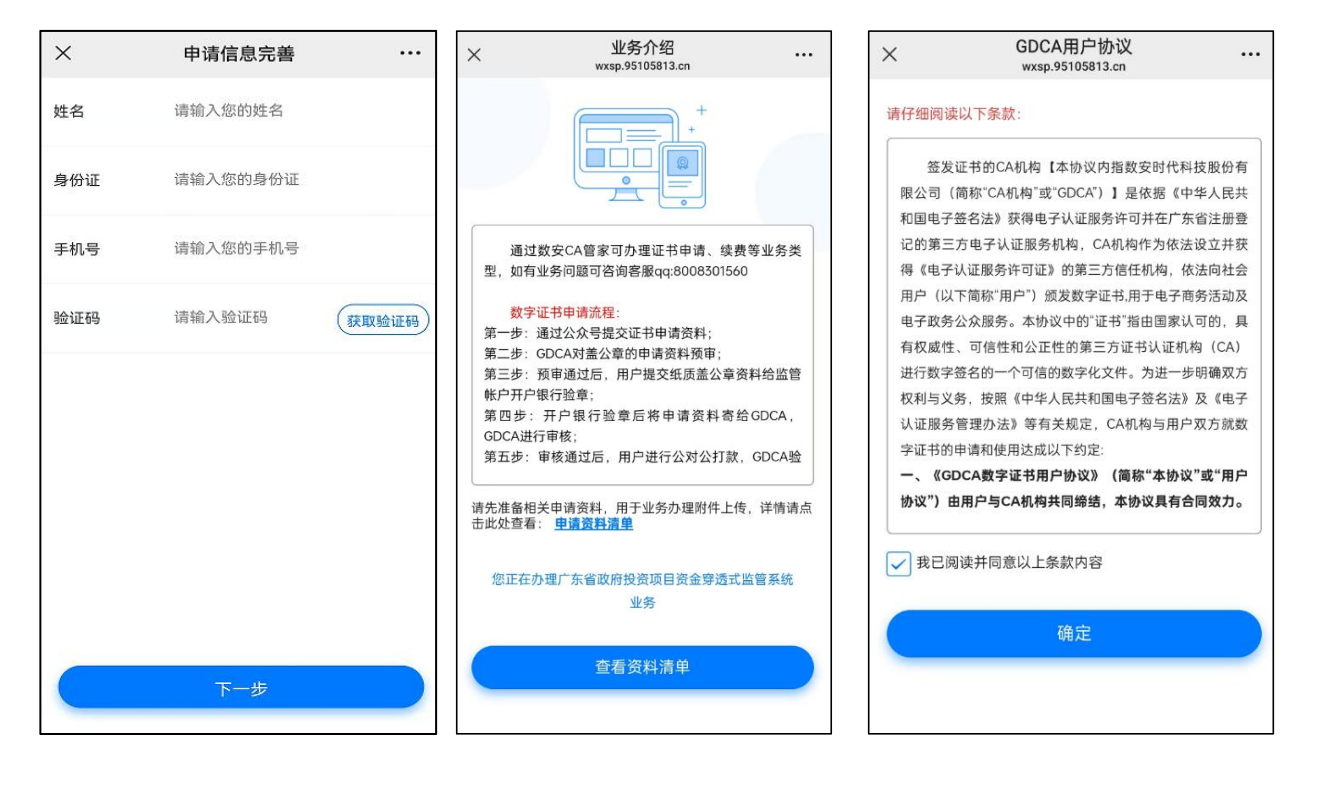

 如已经按第1点完成数字证书业务申请表预填写的,可输入申请表编号点击查询,将显示申请表所填写的机构信息,确认无误后点击下方关联,系统将自动导入机构信息,后续 无需手动输入(如不选择预填申请表,在此环节可直接点击没有预填写,直接跳过到下一步)。

| ×                                               | 申请表关联 wxsp.95105813.cn                                     |
|-------------------------------------------------|------------------------------------------------------------|
|                                                 | 预处理申请表关联                                                   |
| 以下编号用于<br>前受理单,谓<br>方跳过按钮,                      | 查询预处理申请表的具体信息并将其关联到当<br>正确填写。若您没有预先填写,可直接点击下<br>直接跳过当前步骤。  |
| *申请表编号                                          | 20241129229334 ◎ 查询信息                                      |
| 您的申请表付<br>办理业务类派<br>机构名称: 3<br>经办人姓名:<br>若确认申请非 | 息如下:<br>1: 证书新增<br>1金监管系统测试公司<br>李四<br>1:无误,可点击下方按钮进行关联操作。 |
|                                                 | <u>́</u> ХЩ                                                |
|                                                 | 没有预先填写,直接跳过                                                |

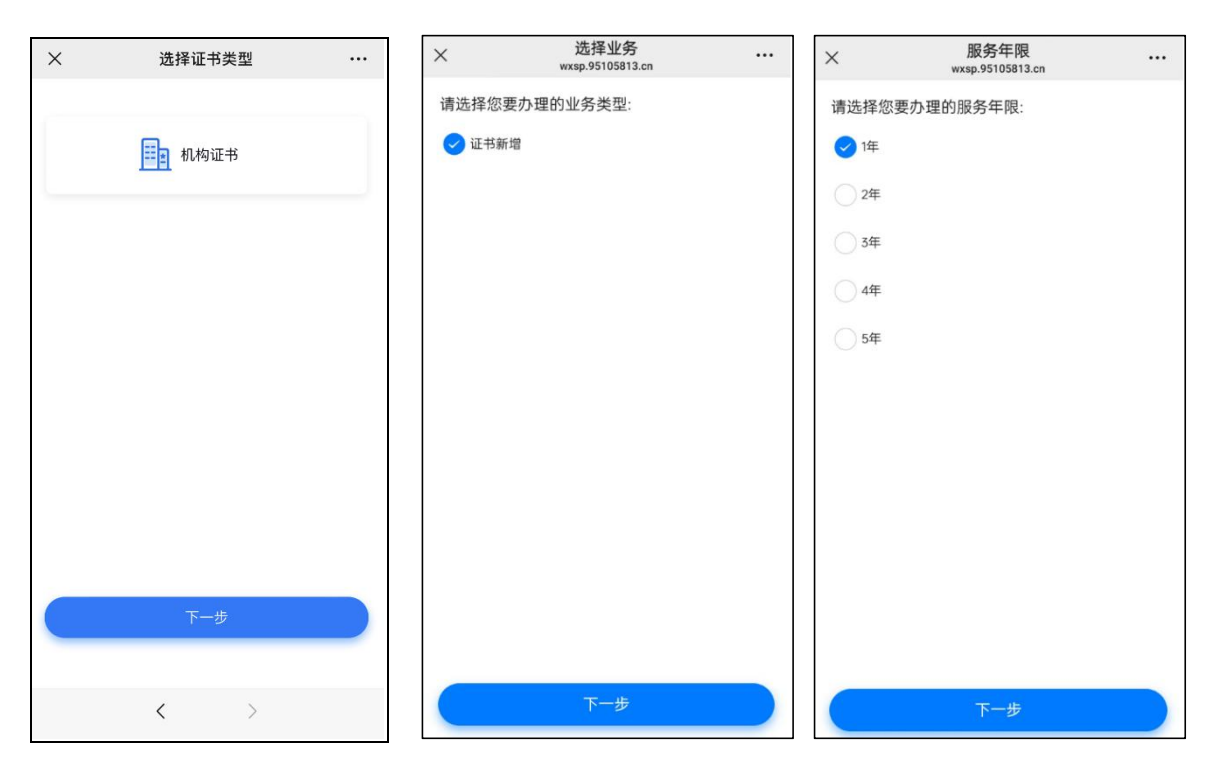

5. 确认所须办理的应用选项,选择领取方式,并填写收货地址信息无误后,点击提交。

| ×                                                        | 选择应用<br>wxsp.95105813.cn                                                                        |          | ×              | 收费明细                                                                                                    |          |
|----------------------------------------------------------|-------------------------------------------------------------------------------------------------|----------|----------------|----------------------------------------------------------------------------------------------------|----------|
| 应用                                                       |                                                                                                 |          | <b>庆田小友</b> 广东 | 省政府投资项目资                                                                                                    | Y        |
| ✓ 广东省I<br>¥ 11 <sup>2</sup>                              | 政府投资项目资金穿透式监管<br><sup>∓</sup>                                                                   | 系统       | 应用亚劳 金本        | in the second second second second second second second second second second second second second second second | ¥4.22.00 |
| 领取                                                       |                                                                                                 |          | 业书金友资          |                                                                                                    | ¥ 200.00 |
| 领取方式<br>收费标准:<br>1.证书签发费20<br>2.上传扫描件资<br>格式;<br>3.快速包邮。 | <ul> <li>快递配送</li> <li>0元/个,应用服务费参照描述;</li> <li>料格式仅支持: jpg (jpeg)、png格式</li> <li>提交</li> </ul> | ,请勿上传pdf |                |                                                                                                    |          |
|                                                          |                                                                                                 |          | 服务年限:2年        | 合计:                                                                                                    | ¥ .00    |
|                                                          |                                                                                                 |          |                | 下一步                                                                                                    |          |

6. 到申请资料填写环节,如已使用申请表预填写功能,申请资料将自动填充,无需手动录入,如未预填写需填写相应的申请资料信息。下一步上传相应的申请资料附件,请确认信息无误后点击"下一步"提交(申请资料附件请以扫描件的形式上传)。

4. 选择所须办理的证书类型,业务类型及服务年限,点击"下一步"。

数安时代科技股份有限公司

| ×            | 申请资料填写      |   | ×              | 申请资料填写<br>wxsp.95105813.cn |         | × 上传附件<br>wxsp.9510581 |                            |
|--------------|-------------|---|----------------|----------------------------|---------|------------------------|----------------------------|
| 机构名称         | 请输入机构名称     |   | 、实名> 🚱 套       | 餐选择> 🤣 表单> 🛞 附付            | 牛> 🚷 审核 | 套餐选择> 🛞 表单> 😵 附件       | > 🛞 审核> 🛞 支付               |
| 机构性质         | 请选择         | ~ | *法定代表人名称       | 10                         | ۲       | 机构(企业)数字证书申请<br>描件     | 表 (加盖公章)① <del>[</del> ] 例 |
| 地区           | 请选择地区       | > | *法定代表人身<br>份证号 | 440                        | ٥       | 6                      |                            |
| 统一社会信用<br>代码 | 请输入统一社会信用代码 |   |                | 下一步                        |         | 法人身份证正反面复印件()          | 加盖公章)扫描件                   |
| 机构经营地址       | 请输入机构经营地址   |   |                |                            |         | 6                      |                            |
|              | 下一步         |   |                |                            |         | 营业执照原件-扫描件             | ① 示例                       |
|              |             |   |                |                            |         | 6                      |                            |
|              |             |   |                |                            |         | 经办人身份证复印件              |                            |

7. 提交附件后进入预审,请留意公众号推送审核结果,当收到审核通过通知后,可将上传 的附件纸质盖公章资料提交给监管帐户开户银行(注:提交的纸质资料需与上传的资料为 同一份)。 审核中 wxsp.95105813.cn ...

| 审核中                                           |                                                |                 |                                |                                      |    |
|-----------------------------------------------|------------------------------------------------|-----------------|--------------------------------|--------------------------------------|----|
|                                               |                                                |                 |                                |                                      |    |
| 您的预受理资料及个人身份信息已提交,系统将在2个<br>工作日中5端审核结果 违私心等经。 |                                                |                 |                                |                                      |    |
| 您的预受理资料及个人身份信息已提交,系统将在2个<br>工作日内反馈审核结果,请耐心等候~ |                                                |                 |                                |                                      |    |
| 您的预受遭款料及个人身份危意已提交,系统将在2个<br>工作日内反馈审核结果,请都心等候~ |                                                |                 |                                |                                      |    |
| 忽的预受重款料及个人身份危急已提交,系统将在2个<br>工作日内反馈审核结果,请耐心等候~ |                                                |                 |                                |                                      |    |
| 忽防展受理资料具个人身份值意已提交,系统将在2个<br>工作日内反馈审核结果,请和心等候~ |                                                |                 |                                |                                      |    |
| û的展受理查科及个人身份信息已建交、系统将在2个<br>工作日内反馈审侦结果,请耐心等候~ | 审核进度通知                                         |                 | 审核进度通                          | 知                                    |    |
| 始頻受理整料及个人争价信息已整交,系统将在2个<br>C作日内反馈审核结果,请耐心等候~  | <b>审核进度通知</b><br>审核状态: 待审核                     |                 | <b>审核进度通</b><br>审核状态:          | 知                                    |    |
| 始的展受理查并及个人身份信息已算交,系统將在2个<br>工作日内反馈审侦结果,请知心等候~ | <b>审核进度通知</b><br>車核状态: 待审核<br>详情原因: 订单已支付<br>知 | <br>t,请留意公众号进度通 | <b>审核进度通</b><br>审核状态:<br>详情原因: | 知<br>审核通过<br>您的数字证书业务申请已审<br>过,即将为您… | 核通 |

7. 支付方式:

×

• 🚱 表单 --> 🚱 附件 --> 😵 审核 --> 🛞 支付 --> 🛞 鉴别

对公汇款: 公对公转账汇款支付, 点击审核通知的查看详情, 根据提示完成公对公打款验 证,打款单位需与申请证书单位名称一致,汇款时备注请务必填上备注信息,(6位数)。

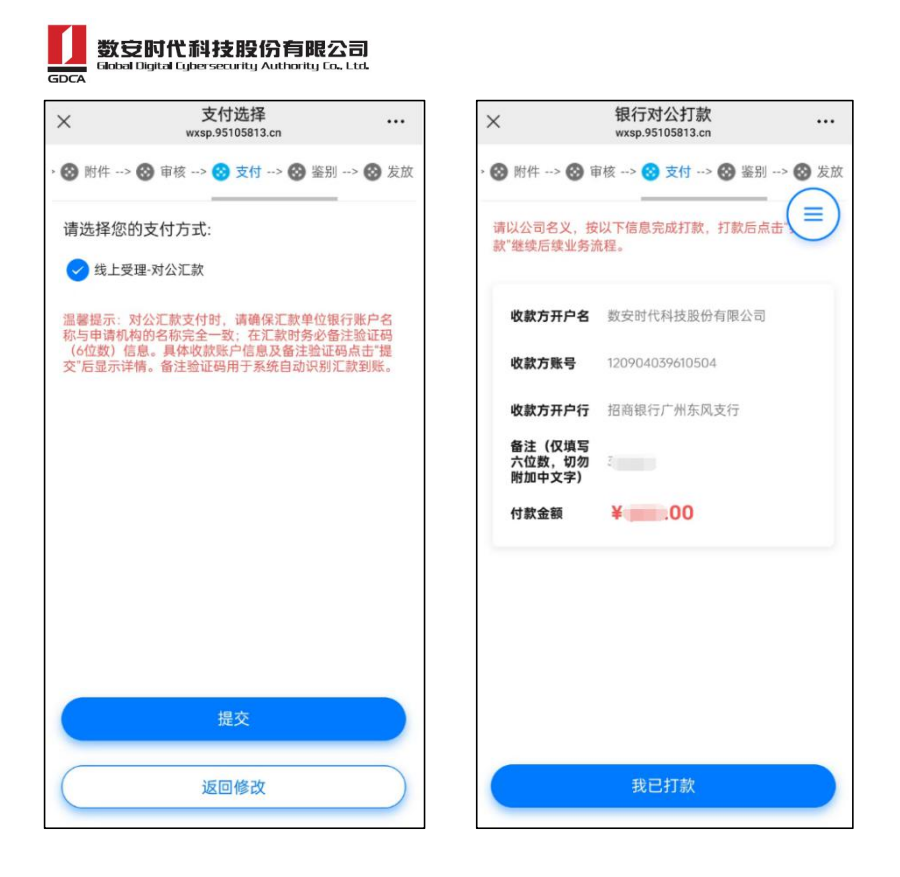

## 8. 签发数字证书(U-KEY), GDCA 将在收到监管银行纸质资料,并确认公对公打款无误后签 发数字证书,根据用户申请时选择的邮寄信息邮寄配送。

受理单进入审核环节后,GDCA将按受理单提交申请时间的先后顺序进行审核,审核情况结果在公众号内推送通知,如审核不通过,请按其原因修改后重新提交。

9. 激活码获取:

受理单审核通过制证后,证书介质快递寄出,完成签收快递后,"数安时代 | 广东 CA"微 信公众号将推送激活码消息。(注:在办理业务申请过程中,请勿取消公众号关注,否则收 取不到激活码推送消息。)

10. 激活数字证书:(激活码有效期限 30 天内,收到证书后请及时激活) 收到证书介质后,电脑需安装数字证书驱动方可激活证书,请按步骤操作: 证书激活操作网址: www.gdca.com.cn——客户服务——在线办理——证书激活。

(操作激活前请插入证书介质,再点击"获取",输入激活码及验证码后,点击"提交"进 行激活,再设定证书密码,请牢记所设定的证书密码!)

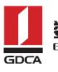

| 수 🌐 ★ https://www.gdca | a.com.cn |                                  |                                    |                      |                                        |           |                        | ∮ ピ ∨ 😒・在此接索                              | ۹ 🗛 📀 |
|------------------------|----------|----------------------------------|------------------------------------|----------------------|----------------------------------------|-----------|------------------------|-------------------------------------------|-------|
|                        | GDCA     | 数安时代科技<br>Johal Digital Lybersed | 股份有限公司<br>rity Authority Co., Ltd. | 信任联接天<br>股票代码: 87193 | F<br>32                                |           |                        | <b>四</b> 客户服务挑战<br>95105813               |       |
|                        | 首页       | 产品中心、                            | 解决方案                               | 客户服务 >               | 关于GDCA ~                               | 网上服务大厅    | 官方淘宝店                  | 招贤納士                                      |       |
|                        |          | 服务指南                             | 证书服务                               | 技术支持                 | e 7                                    | 戰中心       | 在线办理                   |                                           |       |
|                        |          | 最新公告                             | CPADCPS                            | 常见问题                 | 「「「「」」 「」」 「」」 「」」 「」」 「」」 「」」 「」」 「」」 | (字证书寄户端下载 | 证书在线申请                 |                                           |       |
|                        |          | 申请指南                             | CA证书查询                             | 培训资料                 | 4 1                                    | 务表格下载     | 证书激活                   |                                           |       |
|                        |          | 专项服务                             | 用户证书查询                             | 操作演动                 | ₹ <b>4</b>                             | 脚工具下载     |                        |                                           |       |
|                        | G        | 服务网点                             | CRL下载                              |                      |                                        |           |                        |                                           |       |
|                        |          | 服务协议                             | Certificate Services               |                      |                                        |           |                        |                                           |       |
|                        |          |                                  |                                    |                      |                                        |           | ~                      |                                           |       |
|                        | 产品推荐     |                                  |                                    |                      |                                        |           |                        |                                           |       |
|                        | SSL证书    |                                  | ſ                                  | 代码签名证书               |                                        | 真宜签       |                        | PDF文档签名证书                                 |       |
|                        |          |                                  |                                    |                      |                                        |           | A REAL AND A LOW AND A | 201 11 10 10 10 10 10 10 10 10 10 10 10 1 |       |

| 1 | $\square$ | ☆ | https://wxsp.951058 | 13.cn/gdca-app/static/active-newcom.html                                                                                                    | 4 Ľ ~ | ⑤ - 在此搜索           |
|---|-----------|---|---------------------|----------------------------------------------------------------------------------------------------|-------|--------------------|
|   |           |   |                     | 武     武     安     D     S     C     C |       | 容户服务热线<br>95105813 |
|   |           |   |                     | 88 证书激活                                                                                                    |       |                    |
|   |           |   |                     | 请将证书介质插入电脑,点击"获取"按钮,获取证书信息                                                                                                    |       |                    |
|   |           |   |                     | 1.获取介质信息<br><ul> <li> 操作指引 </li> <li> 通行描述 </li> <li> 通先者激活的介质  </li> <li> 2.插入待激活的介质  </li> <li> 2.插入行激活的介质  </li> <li> 2.插入行激活的介质  </li> <li> 2.插入行激活的介质  </li> <li> 2.插入行激活的介质  </li> <li> 2.插入行激活的介质  </li> <li> 2.插入行激活的介质  </li> <li> 2.插入行激活的介质  </li> <li> 2.插入行激活的介质  </li> <li> 2.插入行激活的介质  </li> <li> 2.插入行激活的介质  </li> <li> 2.插入行激活的介质  </li> <li> 2.插入行激活的介质  </li> <li> 2.插入行激活的介质  2.4.3.3 度好  </li> <li> 3.点面 「家取、按照」 表現 次取出书信息  次取</li></ul>                                                                                                    |       |                    |
|   |           |   |                     | 版权所有に数字时代站技能位有限公司2002-2020。保留一切权利。                                                                                                    |       |                    |

|                                       | 2份有限公司 信任联接天下<br>y Authority Ga. Ltat 股票代码: 871932                     | 委 <sup>委合服务协线</sup><br>95105813 |
|---------------------------------------|------------------------------------------------------------------------|---------------------------------|
| 88 证书激活                               |                                                                        |                                 |
| 2.介质激活<br>确认获取的证书信息                   | 与所需激活证书信息一致后,输入GDCA数安时代公众号中                                            | 收到的6位数激活码,点击提交                  |
| 证书名称<br>介质编号<br>信任服务号<br>*激活码<br>*验证码 | 。<br>の<br>一                                                            |                                 |
|                                       |                                                                        |                                 |
|                                       | <b>投份有職公司</b> 信任联接天下<br>hy Anfranty (a. List <mark>設業代局: 671832</mark> | 著戶服務挑战<br>95105813              |
| 3.重置用户密                               | 码                                                                      |                                 |
| *新用户密码                                | 请输入6-16位数字、字母组合的新用户密码                                                  |                                 |
| *请确认新用户密码                             | 请确认新用户密码                                                               |                                 |
|                                       | 提交                                                                     |                                 |

11. 发票获取方式:

通过公众号菜单栏找到"数安 CA 管家",点击"我的发票",在待开票界面中勾选须开票的

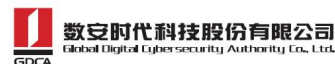

订单,点击"开票"后填写相关信息即可完成开具发票。(开票成功后,在**开票历史界面**找 到已开具发票,点击进入把发**票链接复制粘贴出来**,点击链接打开下载即可获取发票)

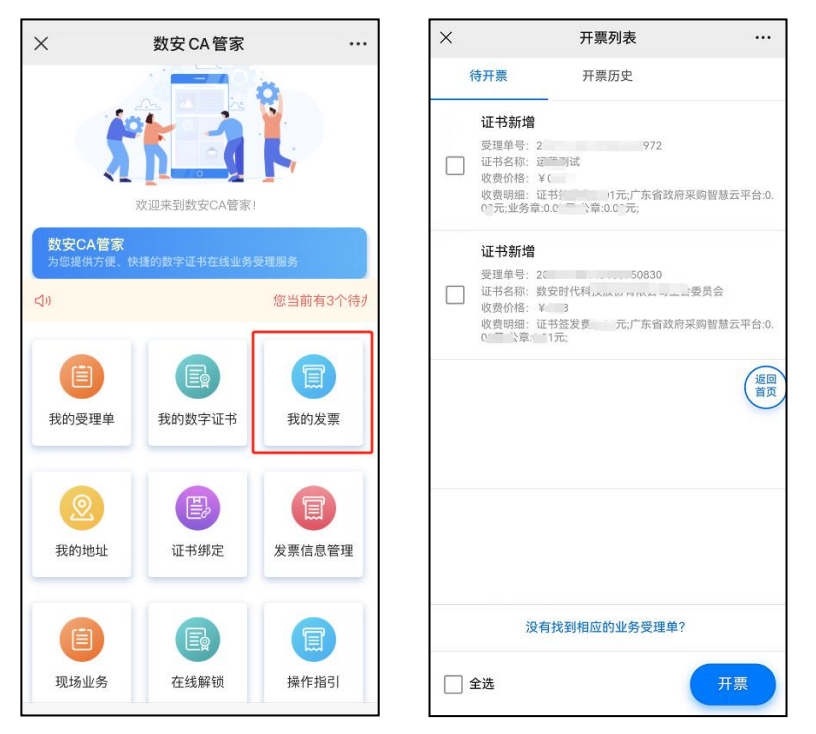

## 三、在线客户服务

1. 订单详细查询,可通过微信公众号菜单栏中,找到【数安 CA 管家】进入业务系统,打开 (我的受理单)找到申请的受理单查询办理进度。

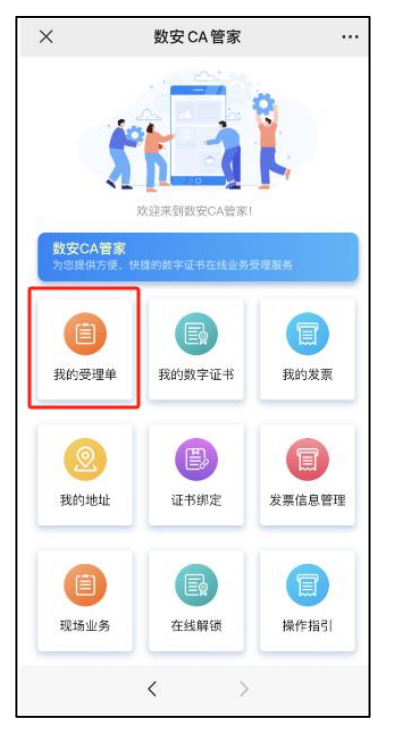

2. 数字证书详细信息查询,已办理成功的证书信息,可通过数安 CA 管家业务系统,点击'我

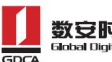

数安时代科技股份有限公司

的数字证书'进入查询证书信息内容。

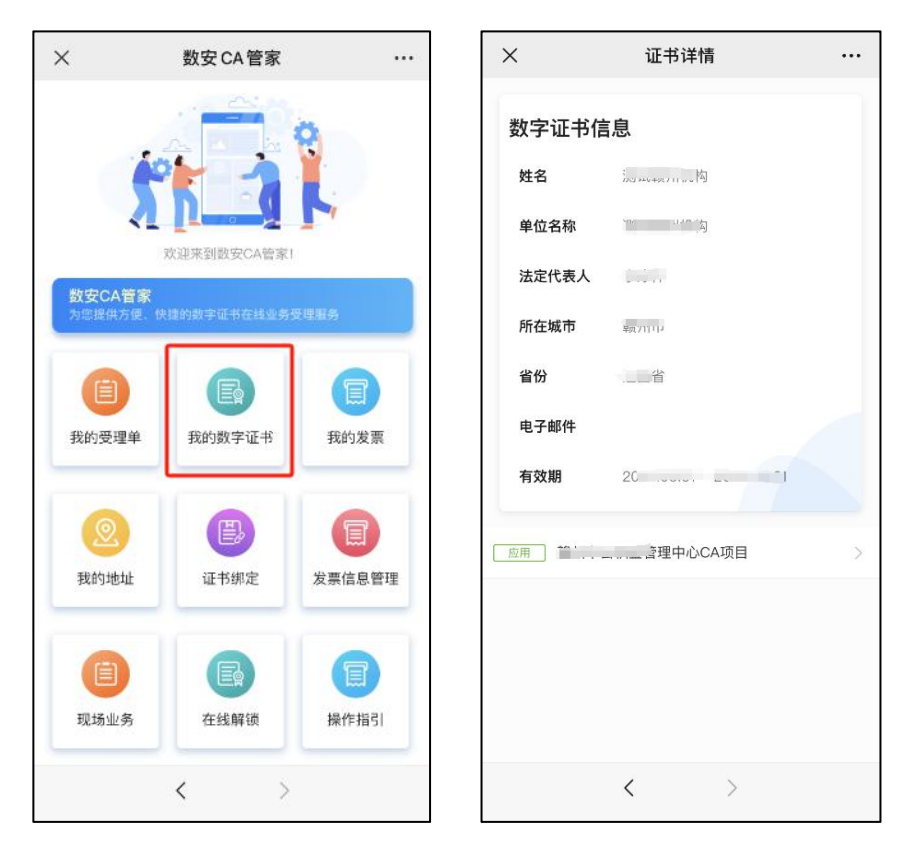

3. 在线客服服务咨询

可通过微信公众号菜单栏点击【在线咨询】,客服在线解答业务办理或其他证书咨询问题。 咨询前请准备好订单信息或证书信息,再进入【在线咨询】,如需人工服务,请输入"转人 工"(服务时间:周一至周五8:30-12:00,13:30-18:00,节假日除外)。